KA01525F/46/KO/02.21

71536712 2021-08-30

# 사용 설명서 요약 Micropilot FMR20 Modbus RS485

Free Space 레이다 분체용

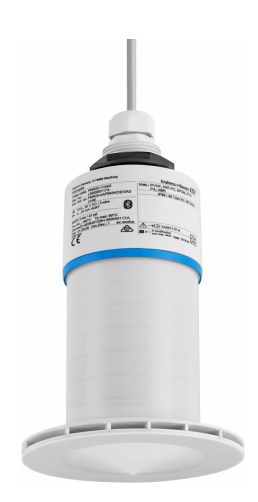

이 설명서는 사용 설명서(요약본)이며, 기기별 사용 설명서를 대체하지 않습니다.

자세한 정보는 사용 설명서와 기타 문서를 참조하십시오.

모든 기기 버전에 대해 제공:

- 인터넷: www.endress.com/deviceviewer
- 스마트폰/태블릿: Endress+Hauser Operations App

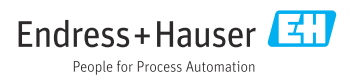

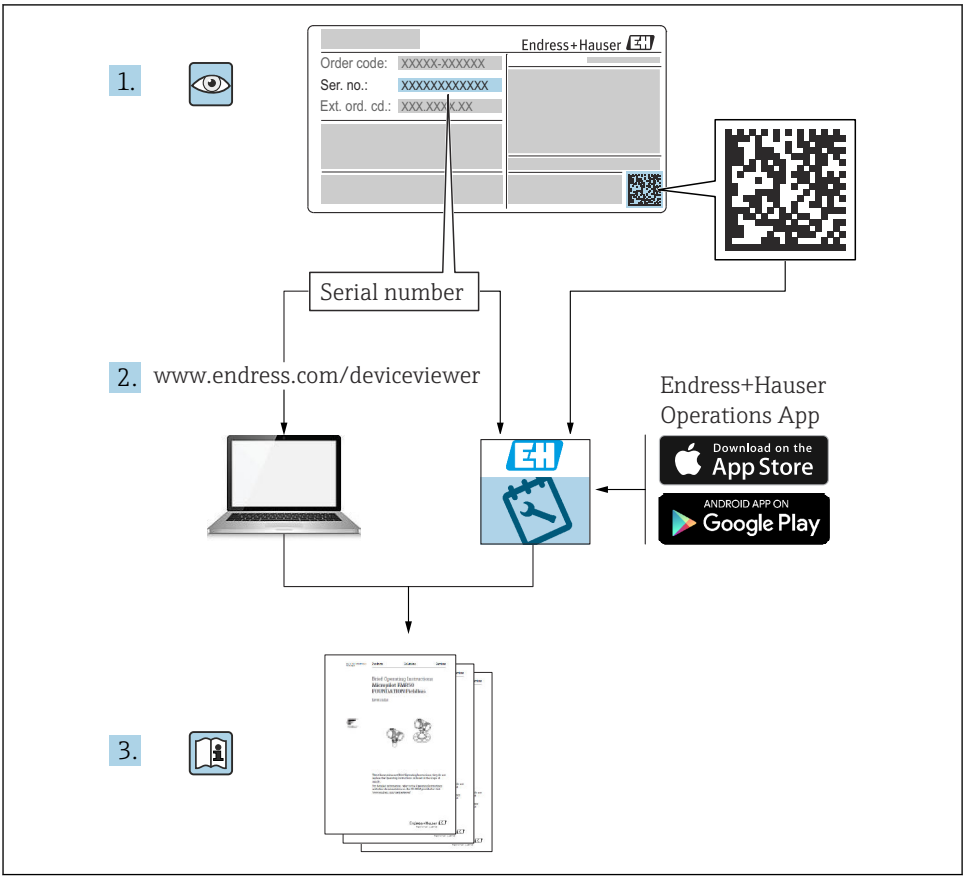

A0023555

# 목차

| <b>1</b><br>1.1<br>1.2<br>1.3<br>1.4                      | <b>문서 정보</b><br>사용된 기호<br>문서                                                                                    | <b>4</b><br>4<br>5<br>5 |
|-----------------------------------------------------------|----------------------------------------------------------------------------------------------------|-------------------------|
| <b>2</b><br>2.1<br>2.2<br>2.3<br>2.4<br>2.5<br>2.6<br>2.7 | <b>기본 안전 지침</b> 작업자 요건<br>작업자 요건                                                                                | <b>5</b><br>66777       |
| <b>3</b><br>3.1                                           | <b>제품 설명</b><br>제품 디자인                                                                                          | <b>8</b><br>8           |
| <b>4</b><br>4.1<br>4.2<br>4.3<br>4.4                      | <b>입고 승인 및 제품 식별</b>                                                                                            | <b>8</b><br>9<br>9      |
| <b>5</b><br>5.1<br>5.2                                    | <b>설치</b>                                                                                                    | . <b>1</b><br>12<br>24  |
| <b>6</b><br>6.1<br>6.2<br>6.3<br>6.4                      | <b>전기 연결</b>                                                                                                    | 25<br>25<br>26<br>28    |
| <b>7</b><br>7.1<br>7.2<br>7.3                             | <b>작동성</b>                                                                                                    | 28<br>28<br>28<br>29    |
| <b>8</b><br>8.1<br>8.2                                    | Modbus 프로토콜을 통한 시스템 통합         2           Modbus R5485 정보         2           Modbus 프로토콜을 통해 측정한 변수         2 | 29<br>31                |
| <b>9</b><br>9.1<br>9.2                                    | <b>시운전 및 작동</b>                                                                                                 | 31<br>34                |
| <b>10</b><br>10.1<br>10.2<br>10.3                         | <b>진단 및 문제 해결</b>                                                                                               | 35<br>35<br>36          |

# 1 문서 정보

### 1.1 사용된 기호

#### 1.1.1 안전 기호

#### 🛕 위험

위험 상황을 알리는 기호입니다. 이 상황을 방지하지 못하면 심각한 인명 피해가 발생할 수 있습니다.

🛕 경고

위험 상황을 알리는 기호입니다. 이 상황을 방지하지 못하면 심각한 인명 피해가 발생할 수 있습니다.

#### 🛕 주의

위험 상황을 알리는 기호입니다. 이 상황을 방지하지 못하면 경미한 부상이나 중상을 당할 수 있습니다.

주의

신체적 상해가 발생하지 않는 과정 및 기타 요인에 대해 알려주는 기호입니다.

#### 1.1.2 특정 정보 및 그래픽 관련 기호

#### 허용

허용된 절차, 프로세스 또는 작업입니다.

#### 🔀 금지

금지된 절차, 프로세스 또는 작업입니다.

#### <u>립</u>

추가 정보를 알려줍니다.

#### 

그래픽 참조

►

따라야 할 주의 사항 또는 개별 단계

#### 1., 2., 3.

일련의 단계

#### ┕►

한 단계의 결과

1, 2, 3, ...

항목 번호

**A, B, C, ...** 보기

# 1.2 문서

Endress+Hauser 웹 사이트의 다운로드 섹션(www.endress.com/downloads)에서 다음 유형의 문서를 제공합니다.

💽 관련 기술 문서의 범위는 다음을 참조하십시오.

- W@M Device Viewer (www.endress.com/deviceviewer): 명판의 일련 번호를 입력하십 시오.
- Endress+Hauser Operations App: 명판의 일련 번호를 입력하거나 명판의 매트릭스 코 드를 스캔하십시오.

# 1.3 보조 문서

#### BA02115F

사용 설명서 분체용 FMR20 Modbus

#### TI01043K

기술 정보 RIA15

BA01170K

사용 설명서 RIA15

# 1.4 등록 상표

#### Modbus®

SCHNEIDER AUTOMATION, INC.의 등록 상표

#### Apple®

Apple, Apple 로고, iPhone 및 iPod touch는 미국과 다른 국가에서 등록된 Apple Inc.의 상표입니다. App Store는 Apple Inc.의 서비스 마크입니다.

#### Android®

Android, Google Play 및 Google Play 로고는 Google Inc.의 상표입니다.

#### Bluetooth®

Bluetooth<sup>®</sup> 워드 마크 및 로고는 Bluetooth SIG, Inc.에서 소유한 등록 상표이고 Endress+Hauser는 라이선스 하에 이 마크 및 로고를 사용합니다. 기타 상표 및 상호는 각 해 당 소유자의 상표 및 상호입니다.

# 2 기본 안전 지침

# 2.1 작업자 요건

설치, 시험 사용, 진단, 유지관리 담당자는 아래의 요건을 충족해야 합니다.

- ▶ 일정 교육을 받은 전문가가 기능 및 작업에 대한 자격을 보유해야 합니다.
- ▶ 설비 소유자 및 작업자의 승인을 받아야 합니다.
- ▶ 관련 규정을 숙지해야 합니다.
- ▶ 작업을 시작하기 전에 작업 내용에 따라 매뉴얼과 보조 자료 및 인증서에 나온 지침을 읽고 숙지해야 합니다.
- ▶ 지침을 따르고 일반 정책을 준수해야 합니다.

작업자는 다음과 같은 작업별 요건을 충족해야 합니다.

- ▶ 작업 요건에 따라 시설 소유자 및 작업자의 지침을 따르고 승인을 받아야 합니다.
- ▶ 본 설명서의 지침을 따라야 합니다.

### 2.2 용도

#### 용도 및 유체

이 사용 설명서에서 설명하는 계기는 고체의 레벨을 비접촉식으로 연속 측정하는 용도로 사 용해야 합니다. 계기의 작동 주파수가 약 26 GHz, 최대 방사 펄스 전력이 5.7 mW 그리고 평 균 전력 출력이 0.015 mW이기 때문에 밀펴된 금속 탱크 밖에서의 사용도 허용됩니다. 밀펴 된 탱크 밖에서 작동할 경우 "설치" 섹션의 지침에 따라 계기를 설치해야 합니다. 계기의 작동 은 건강에 해를 끼치지 않습니다.

이 계기는 "기술 정보"에 명시된 제한 값과 사용 설명서 및 추가 문서에 명시된 조건을 준수할 경우에 다음 측정용으로만 사용할 수 있습니다.

- ▶ 측정 프로세스 변수: 거리
- ▶ 계산 프로세스 변수: 임의 모양 탱크의 부피 또는 질량

계기가 작동 시간 동안 올바른 상태를 유지하게 하려면 다음과 같이 하십시오.

- ▶ 프로세스 유체에 닿는 재질이 충분한 저항성을 갖는 유체에만 계기를 사용하십시오.
- ▶ 제한 값을 준수하십시오("기술 정보" 참조).

#### 잘못된 사용

지정되지 않은 용도로 사용하여 발생하는 손상에 대해서는 제조사가 책임을 지지 않습니다.

경계 사례 분류:

▶ 특수 유체 및 세척에 사용되는 유체에 관한 정보는 제조사에게 문의하십시오. Endress+Hauser는 유체에 닿는 재질의 내부식성을 명확히 하는 데 도움을 주지만 어떠한 보증 또는 책임도 지지 않습니다.

#### 잔존 위험

프로세스로부터의 열 전달과 전자 장치 내의 전력 소모 때문에 전자 장치 하우징과 하우징에 포함된 어셈블리의 온도가 작동 중에 80 °C (176 °F)까지 가열될 수 있습니다. 작동 중에 센서 온도가 유체 온도에 가깝게 상승할 수 있습니다.

표면 접촉으로 인한 화상 위험!

▶ 유체 온도가 상승하면 접촉으로부터 보호하여 화상을 방지하십시오.

# 2.3 작업장 안전

기기 작업 시:

▶ 국가 규정에 따라 필수 개인 보호 장비를 착용하십시오.

### 2.4 작동 안전

부상 위험이 있습니다!

- ▶ 기술적 조건이 적절하고 오류와 결함이 없는 경우에만 계기를 작동하십시오.
- 계기의 무간섭 작동은 오퍼레이터의 책임입니다.

### 방폭 지역

계기를 승인이 필요한 부분에서 사용할 때(예: 방폭, 압력 장비 안전) 사람과 시설에 대한 위 험을 방지하려면 다음과 같이 하십시오.

- ▶ 주문한 계기가 승인이 필요한 부분에서 지정된 용도로 사용할 수 있는지 확인하려면 명판 을 확인하십시오.
- ▶ 이 설명서의 필수 요소인 별도의 보조 문서에 명시된 사양을 준수하십시오.

# 2.5 제품 안전

이 계기는 최신 안전 요건을 충족시키기 위해 우수한 엔지니어링 관행에 따라 설계 및 테스 트되었으며, 작동하기에 안전한 상태로 공장에서 출하되었습니다. 일반 안전 기준 및 법적 요건을 충족합니다.

### 2.5.1 CE 마크

이 측정 시스템은 해당 EU 지침의 법적 요건을 준수합니다. 이는 해당 EU 적합성 선언에 적용 표준과 함께 명시되어 있습니다.

제조사는 CE 마크를 부착해 계기를 성공적으로 테스트했음을 확인합니다.

#### 2.5.2 EAC 적합성

이 측정 시스템은 관련 EAC 가이드라인의 법적 요건을 준수합니다. 이는 해당 EAC 적합성 선 언에 적용 표준과 함께 명시되어 있습니다.

제조사는 EAC 마크를 부착해 계기를 성공적으로 테스트했음을 확인합니다.

# 2.6 IT 보안

사용 설명서에 따라 계기를 설치하고 사용하는 경우에만 보증이 적용됩니다. 계기에는 계기 설정의 부주의한 변경으로부터 계기를 보호하는 보안 메커니즘이 있습니다.

오퍼레이터의 보안 기준을 따르고 계기 및 계기 데이터 전송에 추가적인 보호를 제공하는 IT 보안 조치를 오퍼레이터가 직접 구현해야 합니다.

# 2.7 계기별 IT 보안

### 2.7.1 Bluetooth<sup>®</sup> 무선 기술을 통한 액세스

#### Bluetooth<sup>®</sup> 무선 기술을 통한 신호 전송은 Fraunhofer AISEC에서 테스트한 암호화 기술을 사용합니다.

- SmartBlue 앱이 없으면 Bluetooth<sup>®</sup> 무선 기술을 통해 계기를 볼 수 없습니다.
- 하나의 센서와 하나의 스마트폰 또는 태블릿 간에 하나의 점대점(point-to-point) 연결만 설정할 수 있습니다.
- SmartBlue 앱을 통해 Bluetooth<sup>®</sup> 무선 기술 인터페이스를 비활성화할 수 있습니다.

# 3 제품 설명

# 3.1 제품 디자인

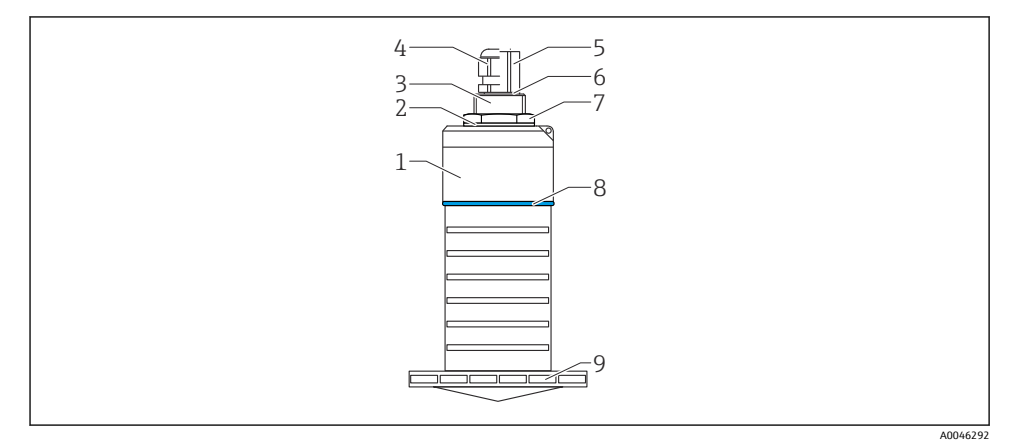

☑ 1 재질 정보

80 mm (3 in) 안테나

- 1 센서 하우징; PVDF
- 2 씰; EPDM
- 3 프로세스 연결부, 후면; PVDF
- 4 케이블 글랜드; PA
- 5 도관 어댑터; CuZn 니켈 도금
- 6 0링; EPDM
- 7 카운터 너트; PA6.6
- 8 디자인 링; PBT-PC
- 9 프로세스 연결부, 전면; PVDF

# 4 입고 승인 및 제품 식별

# 4.1 제품 승인

제품 승인 중 다음 사항을 확인하십시오.

- 납품서와 제품 스티커의 주문 코드가 동일합니까?
- 제품이 손상되지 않았습니까?
- 명판 데이터가 납품서의 주문 정보와 일치합니까?
- 필요한 경우(명판 참조) 안전 지침(XA)이 제공됩니까?

😭 이러한 조건들 중 하나라도 충족되지 않으면 제조사 세일즈 센터로 문의하십시오.

# 4.2 제품식별

측정 기기의 식별을 위해 다음 옵션을 사용할 수 있습니다.

- 명판 사양
- 납품서의 확장 주문 코드와 기기 기능 내역
- ▶ W@M Device Viewer (www.endress.com/deviceviewer)에 명판의 일련 번호를 입력하십시 오.
  - ▶ 측정 기기에 대한 모든 정보와 관련 기술 문서의 범위가 표시됩니다.
- ► Endress+Hauser Operations App에 명판의 일련 번호를 입력하거나 Endress+Hauser Operations App을 사용해 명판의 2D 매트릭스 코드(QR 코드)를 스캔하십 시오.
  - ▶ 측정 기기에 대한 모든 정보와 관련 기술 문서의 범위가 표시됩니다.

# 4.3 제조사 주소

Endress+Hauser SE+Co. KG Hauptstraße 1 79689 Maulburg, Germany 제조 장소: 명판을 참조하십시오.

# 4.4 명판

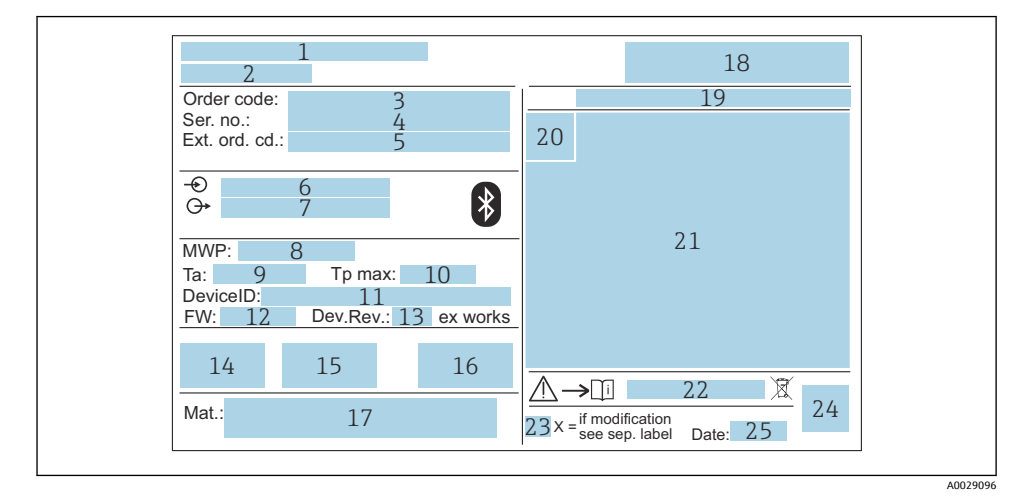

- 图 2 Micropilot 명판
- 1 제조사 주소
- 2 계기이름
- 3 주문 코드
- 4 일련 번호(Ser. no.)
- 5 확장 주문 코드(Ext. ord. cd.)
- 6 공급 전압
- 7 신호 출력
- 8 프로세스 압력
- 9 허용 외기 온도(T<sub>a</sub>)
- 10 최대 프로세스 온도
- 11 계기 ID
- 12 펌웨어 버전(FW)
- 13 계기 버전(Dev.Rev.)
- 14 CE 마크
- 15 계기 버전 관련 추가 정보(인증, 승인)
- 16 RCM
- 17 프로세스 접촉 재질
- 18 로고
- 19 보호 등급: IP, NEMA 등
- 20 인증 기호
- 21 인증 및 승인 데이터
- 22 안전 지침 문서 번호: XA, ZD, ZE 등

- 23 개조 마크
- 24 2D 매트릭스 코드(QR 코드)
- 25 제조 일자: 년-월
- 확장 주문 코드의 최대 33자만 명판에 표시됩니다. 확장 주문 코드에 추가 문자가 있는 경우 표시되지 않습니다.

전체 확장 주문 코드는 계기 작업 메뉴의 **확장 오더 코드 1~3** 파라미터에서 확인할 수 있습니다.

# 5 설치

# 케이블 운반 보호 장치 제거

후면 프로세스 연결부 "FNPT1/2 도관"이 있는 계기의 경우 설치하기 전에 케이블 보호 플러 그를 제거해야 합니다.

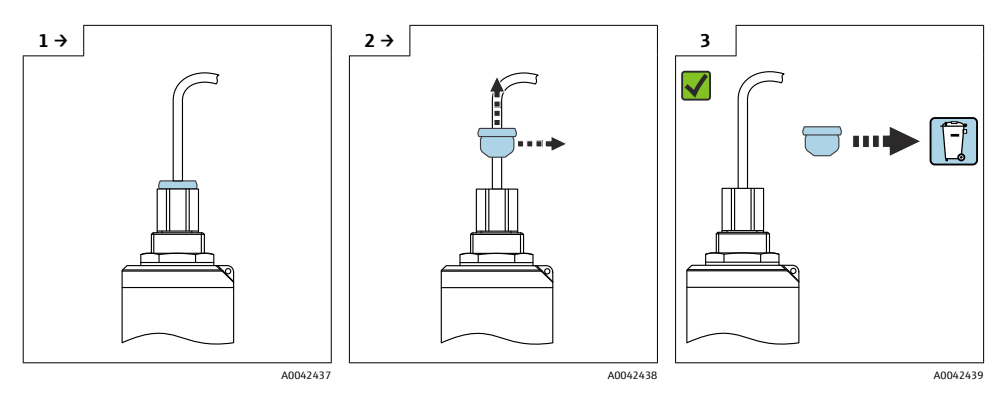

# 5.1 설치 조건

5.1.1 설치 유형

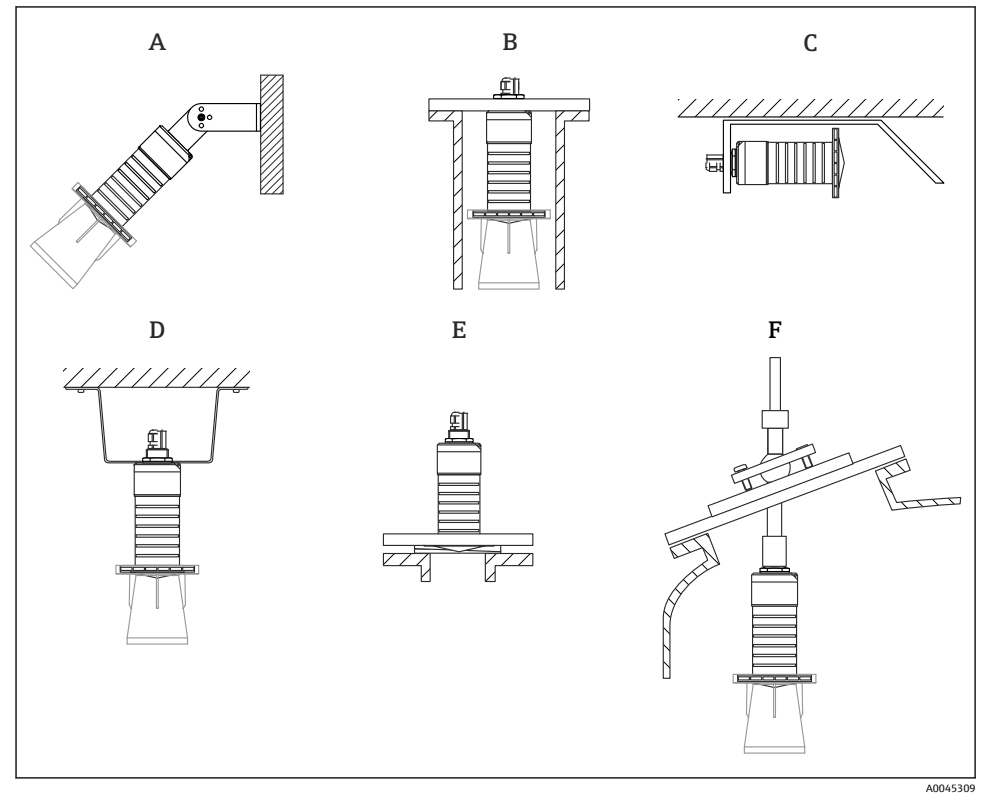

🖻 3 벽, 천장 또는 노즐 설치

- A 벽 또는 천장 설치, 조정 가능
- B 후면 나사에 설치
- C 좁은 공간에 수평 설치
- D 카운터 너트(제품 구성에 포함)를 사용한 천장 설치
- E 조정식 플랜지 씰을 사용한 설치
- F FAU40 정렬 장치를 사용한 설치

# 💽 주의!

- 센서 케이블은 지지 케이블로 설계되지 않았습니다. 매다는 용도로 사용하지 마십시 오.
- 항상 자유 공간에서 수직 위치로 계기를 작동하십시오.

# 5.1.2 노즐 설치

최적의 측정을 위해서는 안테나가 노즐 밖으로 돌출되어야 합니다. 노즐 내부는 매끄러워야 하고 모서리나 용접 이음부가 있으면 안 됩니다. 노즐 모서리는 가능하면 둥근 형태여야 합 니다.

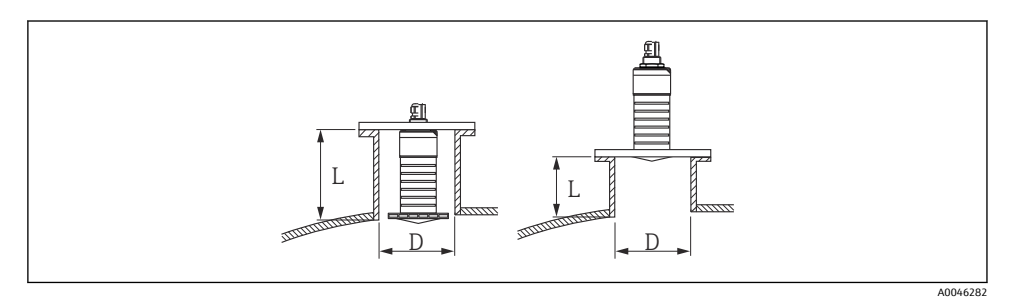

#### 🖻 4 노즐 설치

최대 노즐 길이 L은 노즐 직경 D에 따라 달라집니다.

노즐 직경 및 길이 제한을 준수하십시오.

### 80 mm (3 in) 안테나, 노즐 안 설치

- D: 최소 120 mm (4.72 in)
- L: 최대 205 mm (8.07 in) + D × 4.5

### 80 mm (3 in) 안테나, 노즐 밖 설치

- D: 최소 80 mm (3 in)
- L: 최대 D × 4.5

### 5.1.3 용기의 설치 위치

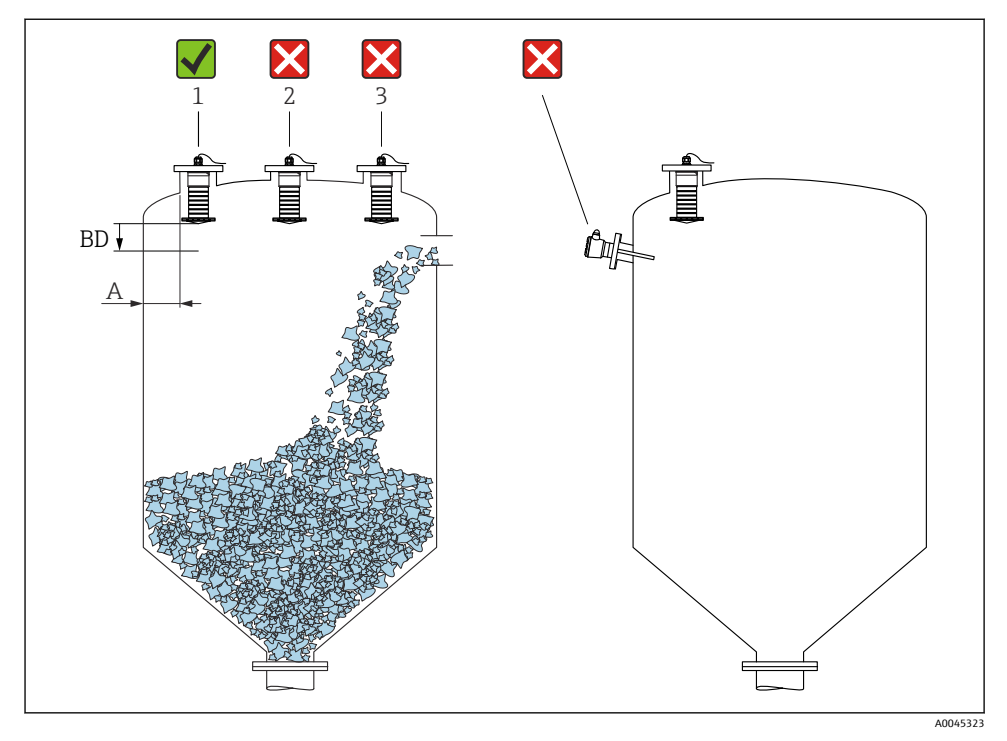

#### 🖻 5 🛛 용기의 설치 위치

- 가능하면 센서의 하단 모서리가 용기 안에 있도록 센서를 설치하십시오.
- 벽 노즐 바깥 모서리 간 권장 거리 A: 용기 직경의 ~ ½. 어떤 경우에도 계기를 용기 벽까지 15 cm (5.91 in)보다 더 가깝게 설치하면 안 됩니다.
- 센서를 용기 중앙에 설치하지 마십시오.
- 충진 커튼을 통해 측정하지 마십시오.
- 리미트 스위치 같은 내부 고정 장치는 피하십시오.

불감대(BD) 내에서는 신호가 평가되지 않습니다. 따라서 안테나 가까이에서 간섭 신호 (예: 응축수의 영향)를 억제하는 데 사용할 수 있습니다. 최소 0.1 m (0.33 ft)의 자동 불감대가 기본으로 구성됩니다. 그러나 수동으로 이 값을 덮어 쓸 수 있습니다(0 m (0 ft)도 허용됨). 자동 계산: 불감대 = Empty 교정 - Full calibration - 0.2 m (0.656 ft).
Empty 교정 파라미터 또는 Full calibration 파라미터에 새로 입력할 때마다 불감대 파라미 터가 이 공식을 사용해 자동으로 다시 계산됩니다.

계산 결과가 0.1 m (0.33 ft)보다 작은 값이면 0.1 m (0.33 ft)의 불감대가 계속 사용됩니다.

# 5.1.4 용기 설치를 위한 계기 정렬

- 안테나를 제품 표면에 수직으로 맞춥니다.
- 아일렛을 용기 벽 쪽으로 최대한 러그와 정렬하십시오.

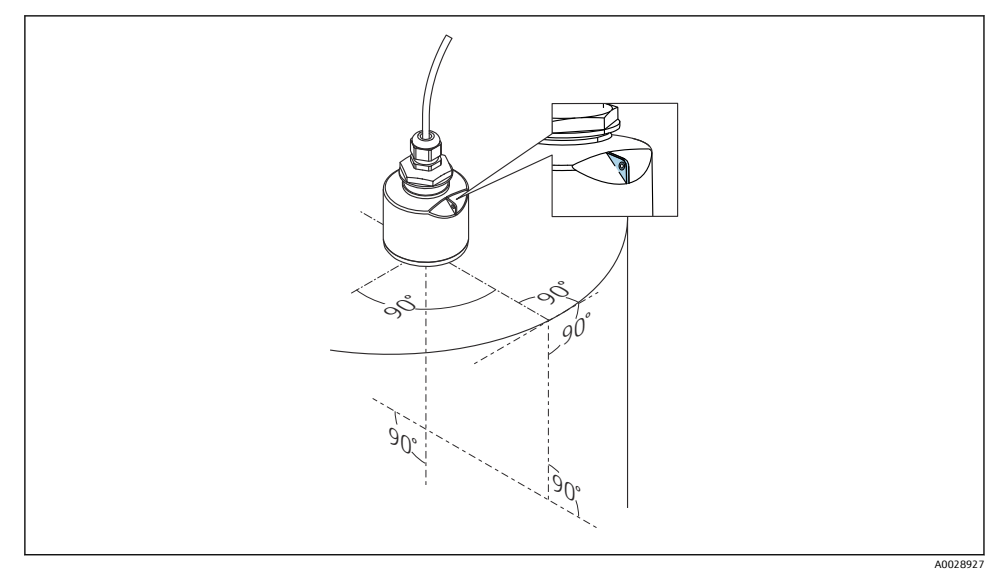

#### 🖻 6 용기 설치를 위한 계기 정렬

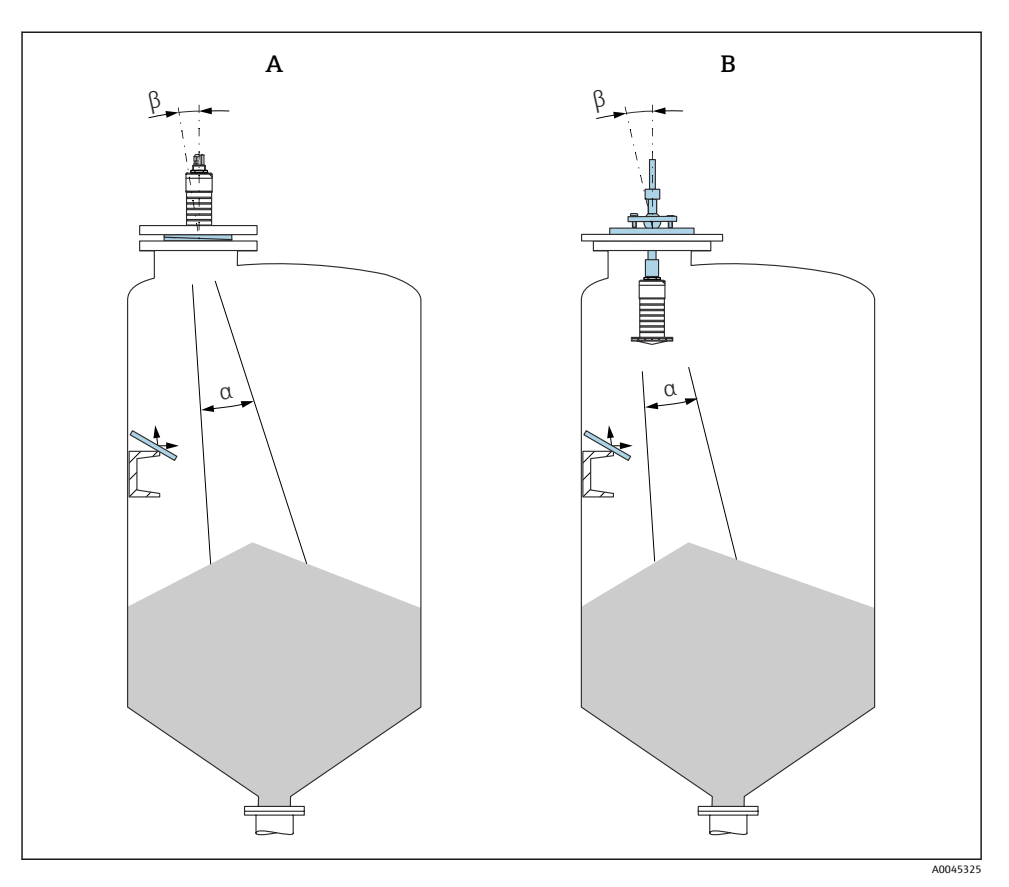

🖻 7 센서를 제품 콘에 정렬

A 조정식 플랜지 씰을 사용한 설치

B FAU40 정렬 장치를 사용한 설치

1

방해 에코를 방지하려면 (필요한 곳에) 비스듬히 설치된 금속판을 사용하십시오.

### 5.1.5 빔 각도

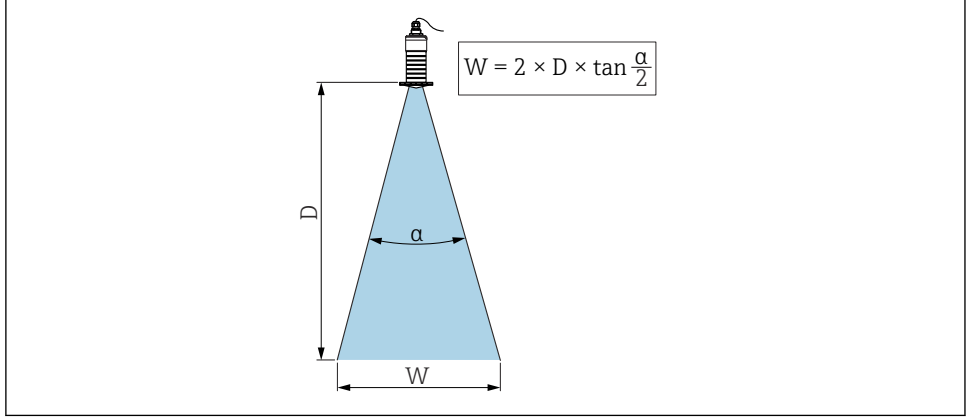

A0046285

#### 图 8 빔 각도 α, 거리 D 및 빔폭 직경 W 간의 관계

빔 각도는 레이다파의 출력 에너지가 최대 출력 밀도 값의 절반에 도달하는 각도 α로 정의됩 니다(3-dB 폭). 마이크로파도 신호 빔 밖에서 방출되고 간섭 설비에 반사될 수 있습니다.

빔 각도 α와 거리 D의 함수로 정의되는 빔 직경 W.

침수 방지 튜브가 있거나 없는 80 mm (3 in) 안테나, α 12 ° W = D × 0.21

### 5.1.6 플라스틱 탱크에서의 측정

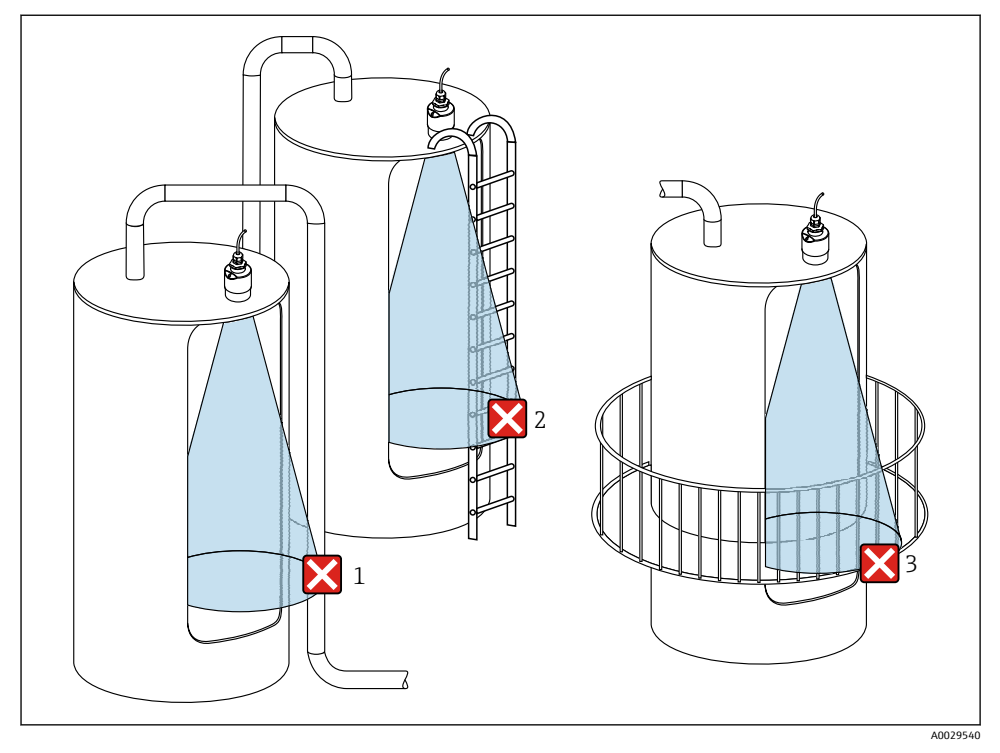

🖻 9 탱크 밖 설치를 방해하는 금속이 있는 플라스틱 탱크에서의 측정

- 1 파이프, 튜브
- 2 사다리
- 3 쇠창살, 레일

탱크 외벽이 비전도성 재질(예: GFR)인 경우 마이크로파가 탱크 밖에 있는 간섭 설비에 반사 될 수 있습니다.

신호 빔에 전도성 재질로 만들어진 간섭 설비가 없게 하십시오(빔폭 직경 계산 정보는 빔 각 도 섹션 참조).

자세한 정보는 제조사로 문의하십시오.

#### 5.1.7 내후성 커버

실외에서 사용할 때는 내후성 커버의 사용을 권장합니다.

내후성 커버는 제품 구조 "동봉된 액세서리"를 통해 액세서리로 주문하거나 계기와 함께 주 문할 수 있습니다.

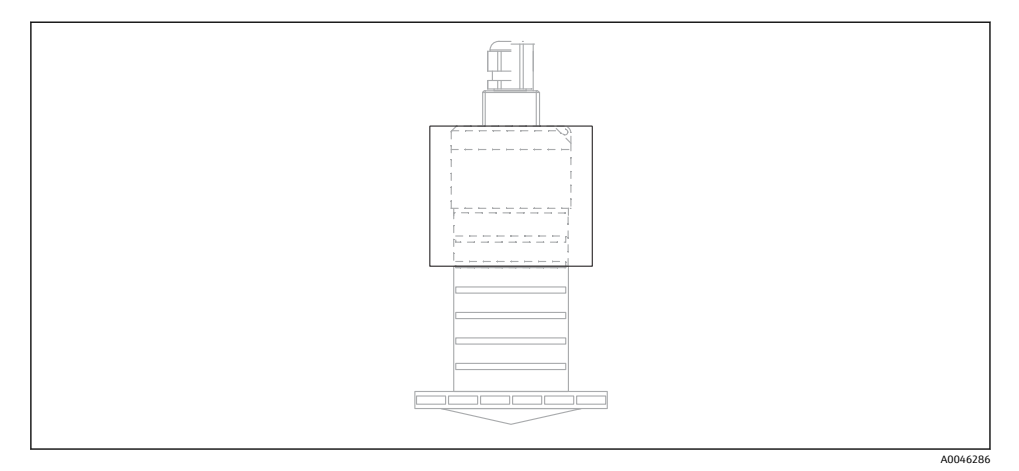

#### 🖻 10 내후성 커버

🚹 센서는 내후성 커버로 완전히 덮이지 않습니다.

### 5.1.8 침수 방지 튜브의 사용

프리 필드 설치나 침수 위험이 있는 애플리케이션에서는 침수 방지 튜브를 사용해야 합니다. 입자가 굵은 재료와 침수 방지 튜브를 사용하면 최적의 결과를 얻을 수 있습니다.

침수 방지 튜브는 제품 구조 "동봉된 액세서리"를 통해 액세서리로 주문하거나 계기와 함께 주문할 수 있습니다.

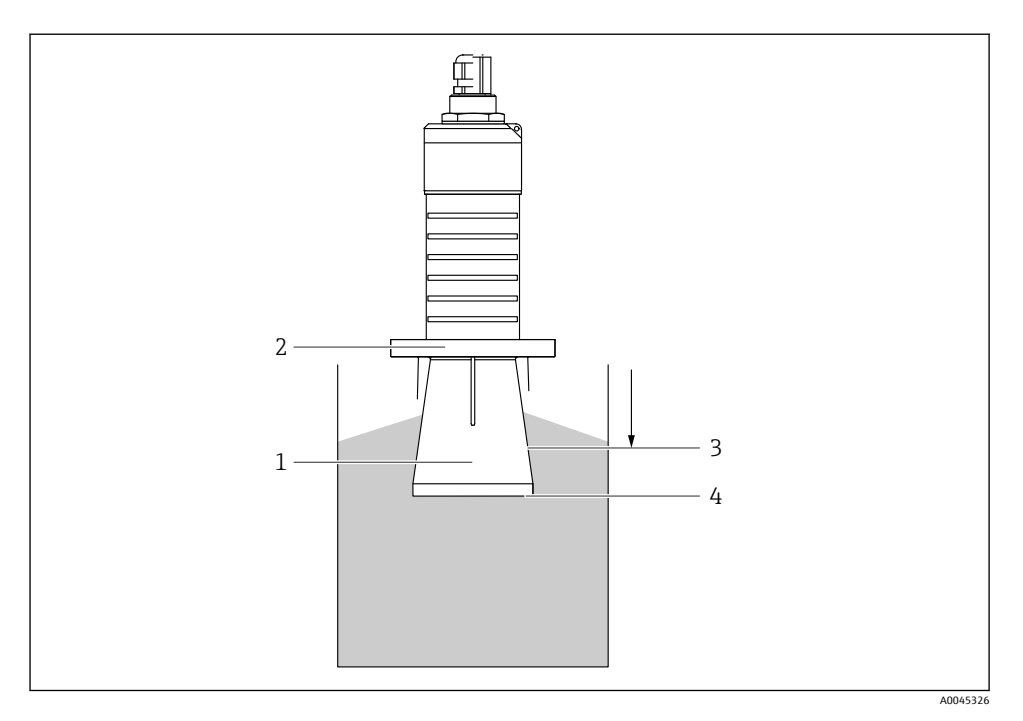

▶ 11 침수 방지 튜브의 기능

- 1 빈공간
- 2 O링(EPDM) 씰
- 3 불감대
- 4 최대레벨

튜브는 센서에 직접 끼우고 0링을 사용해 시스템을 밀펴합니다. 침수가 발생하면 튜브에 형 성된 빈 공간이 튜브 끝에서 직접 최대 레벨의 정확한 검출을 보장합니다. 튜브 안에 불감대 가 있기 때문에 다중 에코는 분석되지 않습니다.

### 침수 방지 튜브의 구성 파라미터

### 침수 방지 튜브 사용 시 불감대 설정

- ▶ 경로: 메인 메뉴 → 셋업 → 고급 설정 → 불감대
  - └→ 100 mm (4 in)를 입력하십시오.

#### 침수 방지 튜브를 설치하고 불감대를 설정한 후 매핑을 수행하십시오.

- 경로: 셋업 → 디스턴스 확인
   산섭 반향 맵의 기록을 시작하기 위해 표시된 거리를 실제 값과 비교합니다.
- 2. 경로: 셋업 → 매핑 끝점
  - ▶ 이 파라미터는 새로운 매핑이 기록되는 거리를 결정합니다.

3. 경로: 셋업 → 현재 매핑

▶ 매핑이 이미 기록된 거리를 표시합니다.

### 5.1.9 설치 브래킷을 사용한 설치, 조정 가능

설치 브래킷은 제품 구조 "동봉 액세서리"를 통해 액세서리로 주문하거나 계기와 함께 주문 할 수 있습니다.

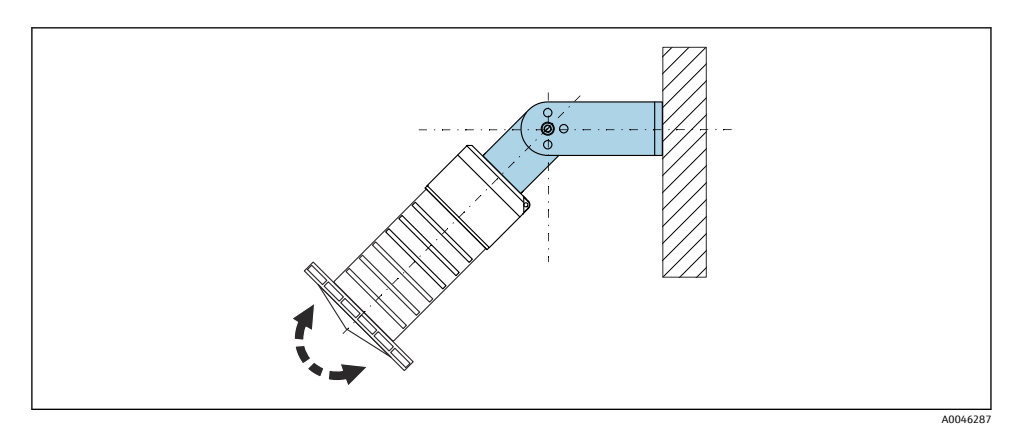

- 🖻 12 설치 브래킷을 사용한 설치, 조정 가능
- 벽 또는 천장 설치가 가능합니다.
- 설치 브래킷을 사용해 제품 표면에 수직이 되도록 안테나를 배치하십시오.

#### 주의

#### **설치 브래킷과 트랜스미터 하우징 사이에는 전도성으로 연결되는 부분이 없습니다.** 정전하가 발생할 수 있습니다.

설치 브래킷을 로컬 등전위화 시스템에 통합하십시오.

#### 5.1.10 캔틸레버 설치, 피벗

캔틸레버, 벽 브래킷 및 설치 프레임은 액세서리로 제공됩니다.

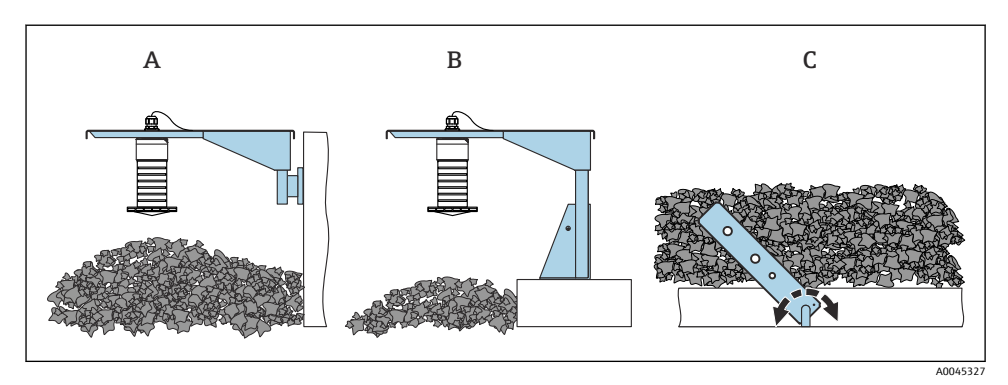

🖻 13 캔틸레버 설치, 피벗

설치

- A 캔틸레버 및 벽 브래킷
- B 캔틸레버 및 설치 프레임
- C 캔틸레버, 피벗 가능

#### 5.1.11 수평 설치 브래킷을 사용한 설치

설치 브래킷은 제품 구조 "동봉된 액세서리"를 통해 계기와 함께 주문할 수 있습니다.

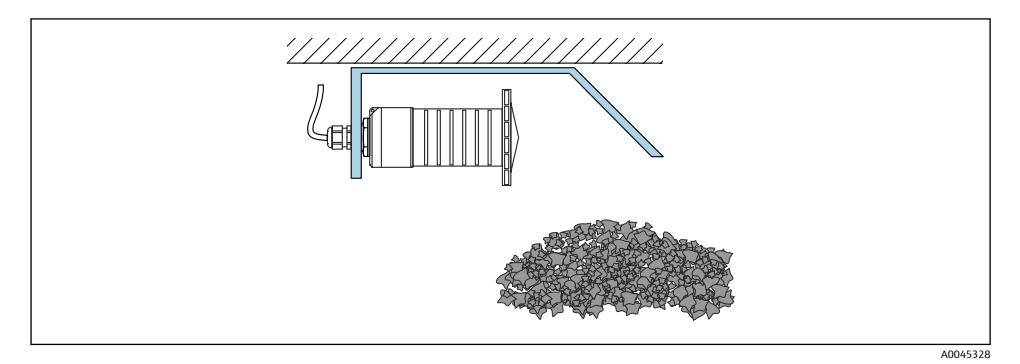

☑ 14 수평 설치 브래킷을 사용한 설치(침수 방지 튜브 없음)

### 5.1.12 피벗 가능 설치 브래킷을 사용한 설치

피벗 가능 설치 브래킷은 제품 구조 "동봉된 액세서리"를 통해 계기와 함께 주문할 수 있습니 다.

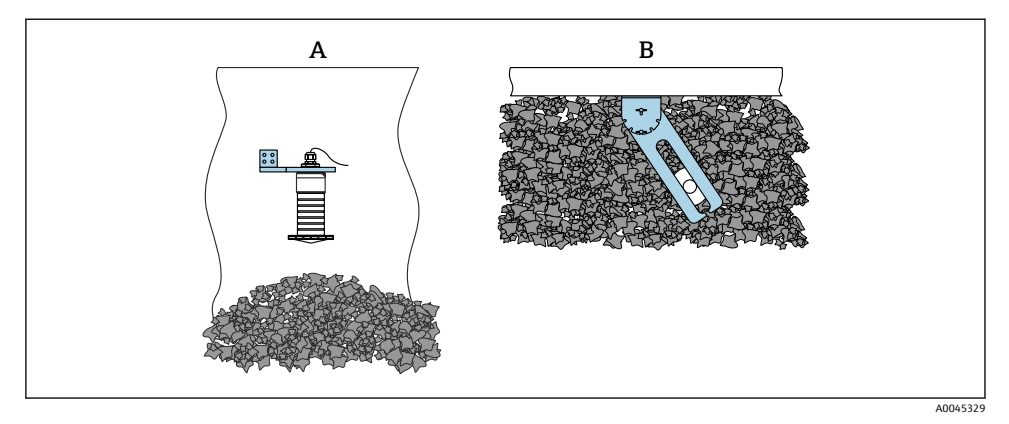

🖻 15 설치, 피벗 및 조정 가능

- A 캔틸레버 및 벽 브래킷
- B 피벗 및 조정 가능 캔틸레버(계기를 측정할 유체에 정렬)

#### 5.1.13 FAU40 정렬 장치

FAU40 정렬 장치를 사용해 안테나 축에 대해 모든 방향으로 최대 15 °의 경사각을 설정할 수 있습니다. 정렬 장치는 레이다 빔을 분체에 최적의 상태로 조준하는 데 사용합니다.

FAU40 정렬 장치는 액세서리로 제공됩니다.

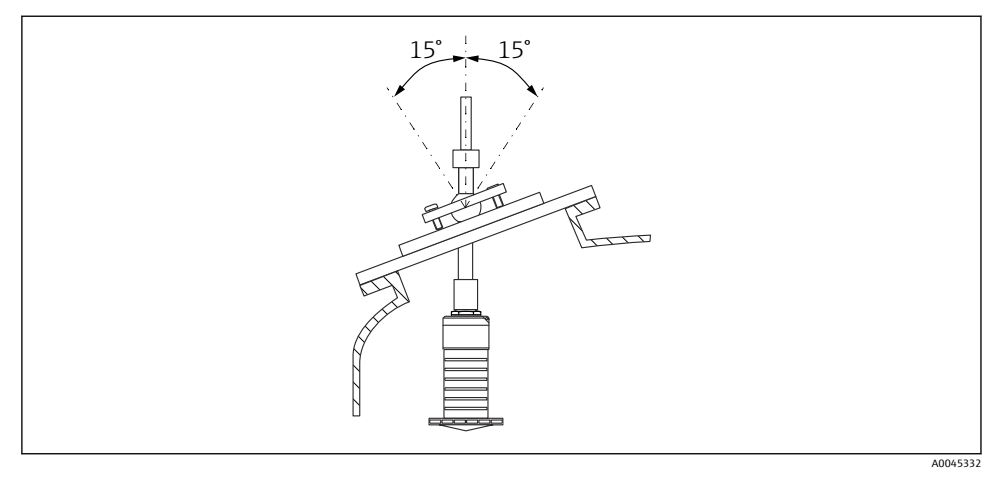

If Micropilot FMR20 및 정렬 장치

#### 5.1.14 조정식 플랜지 씰

조정식 플랜지 씰을 사용해 레이다 빔을 분체에 최적의 상태로 조준할 수 있습니다. 조정식 플랜지 씰은 제품 구조 "동봉된 액세서리"를 통해 계기와 함께 주문할 수 있습니다.

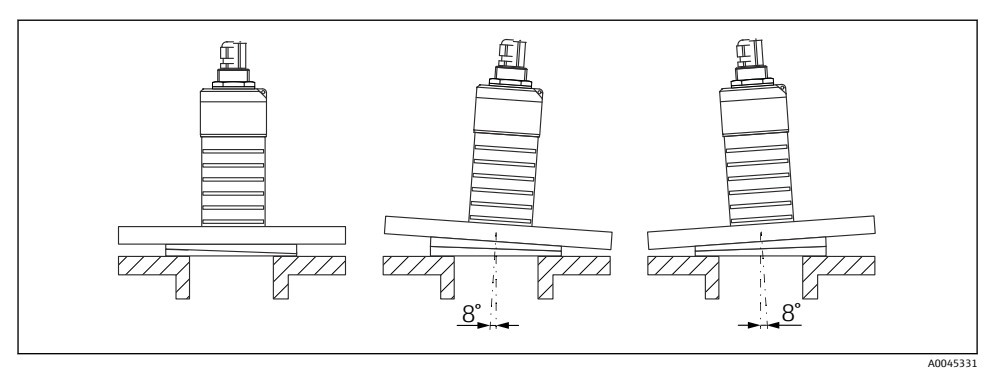

■ 17 Micropilot FMR20 및 조정식 플랜지 씰

# 5.2 설치 후 점검

기기 또는 케이블이 손상되었습니까(육안 검사)?
 기기가 습기와 직사광선으로부터 적절하게 보호되고 있습니까?
 기기를 적절히 고정했습니까?

설치

# 6.1 케이블 할당

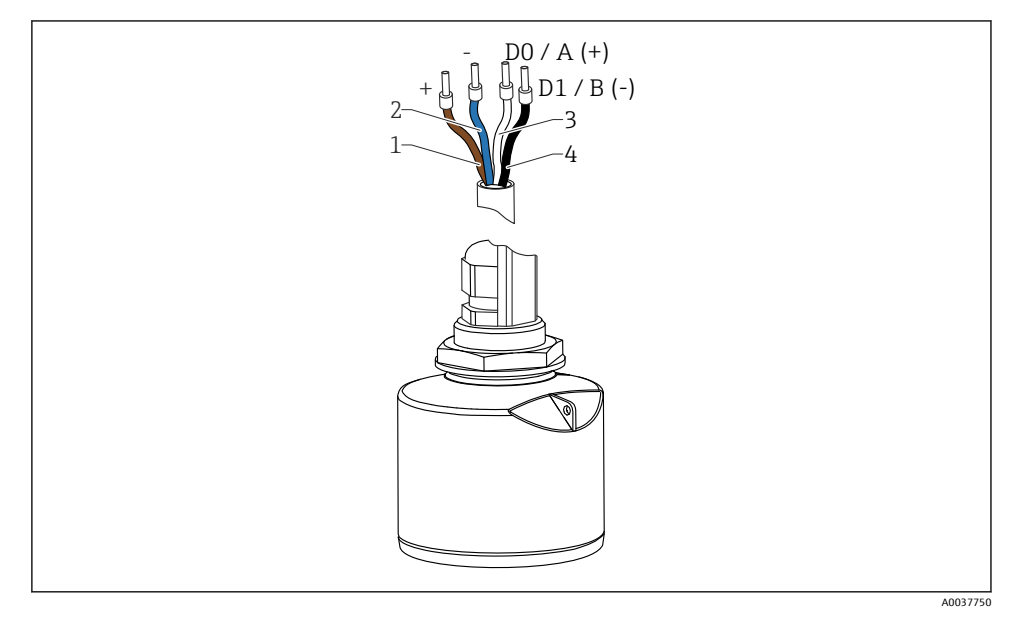

☑ 18 FMR20 케이블 할당, Modbus

- 1 +, 갈색 전선
- 2 -, 파란색 전선
- 3 Modbus D0/A (+), 흰색 전선
- 4 Modbus D1/B (-), 검은색 전선

# 6.2 공급 전압

 $5\sim 30 V_{DC}$ 

외부 전원 공급 장치가 필요합니다.

#### 배터리 작동

배터리 작동 수명을 늘리기 위해 센서의 Bluetooth<sup>®</sup> 무선 기술 통신을 비활성화할 수 있습니 다.

### 등전위화

등전위화를 위한 특별한 조치가 필요하지 않습니다.

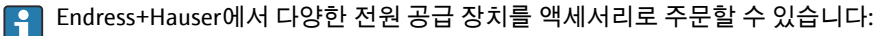

# 6.3 기기 연결

### 6.3.1 Modbus RS485 연결 계통도

RS485 연결은 방폭 환경에서 사용하기 위한 RS485-IS 사양의 요건을 충족합니다.

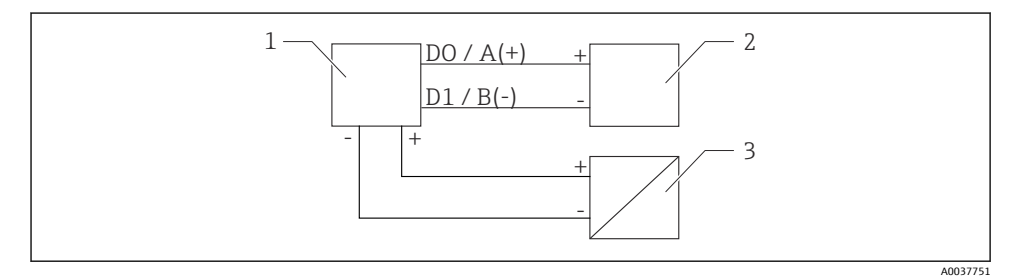

☑ 19 Modbus RS485 연결 계통도

- 1 Modbus 통신 지원 기기
- 2 Modbus 마스터/RTU
- 3 전원 공급 장치

RS485 버스에서 최대 32명의 사용자를 연결할 수 있습니다.

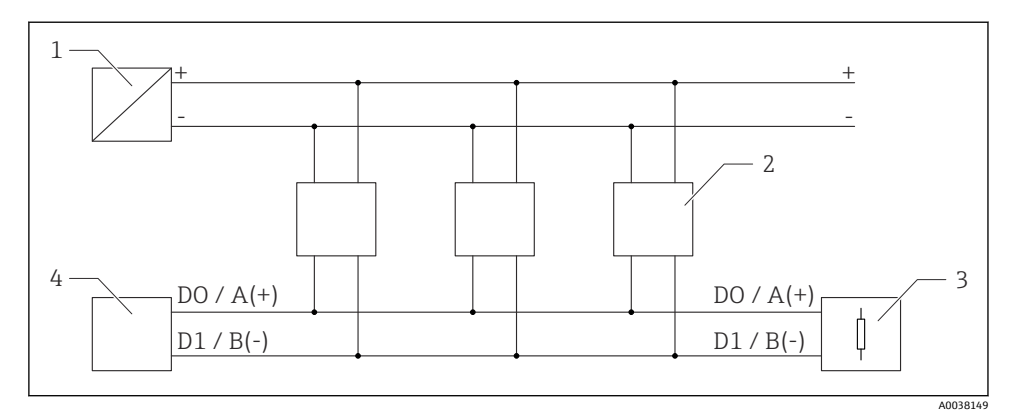

☑ 20 Modbus RS485 연결 계통도, 여러 사용자

- 1 전원 공급 장치
- 2 Modbus 통신 지원 기기
- 3 버스 종단
- 4 Modbus 마스터/RTU
- 버스 케이블은 최대 길이가 1200 m (3937 ft)인 A 타입 Fieldbus 케이블이어야 합니다. 기기를 방폭 환경에 설치할 경우 케이블 길이는 1000 m (3281 ft)를 초과할 수 없습니다.

RS485 버스의 양 끝에 종단 저항을 연결해야 합니다.

### 6.3.2 Modbus RS485 버스 종단 저항

버스 종단 저항은 RS485-IS 사양에 따라 설치해야 합니다.

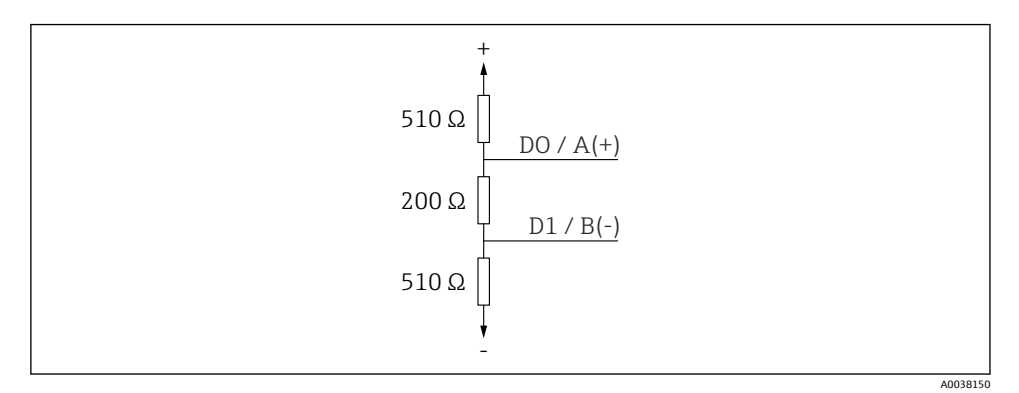

☑ 21 RS485-IS 사양에 따른 버스 종단 저항

# 6.4 연결 후 점검

□ 기기 또는 케이블이 손상되었습니까(육안 검사)?
□ 설치된 케이블에 적절한 변형 방지 장치를 사용했습니까?
□ 케이블 글랜드를 설치하고 단단히 조였습니까?
□ 공급 전압이 명판의 사양과 일치합니까?
□ 역극성이 없고 단자 할당이 올바릅니까?

# 7 작동성

# 7.1 작동 방법

- Modbus
- Bluetooth<sup>®</sup> 무선 기술을 통한 SmartBlue(앱)
- 작업 도구에서 각 파라미터 기능에 대한 간략한 설명을 제공하는 메뉴 안내

# 7.2 Bluetooth<sup>®</sup> 무선 기술을 통한 작동

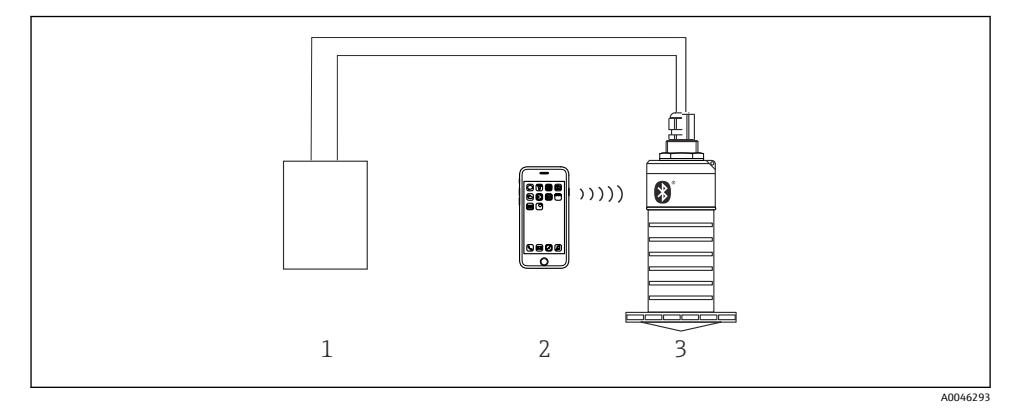

- ☑ 22 Bluetooth<sup>®</sup> 무선 기술을 통한 원격 작동
- 1 트랜스미터 전원 공급 장치
- 2 SmartBlue(앱)가 설치된 스마트폰 / 태블릿
- 3 Bluetooth<sup>®</sup> 무선 기술이 적용된 트랜스미터

# 7.3 Modbus 프로토콜을 통한 원격 작동

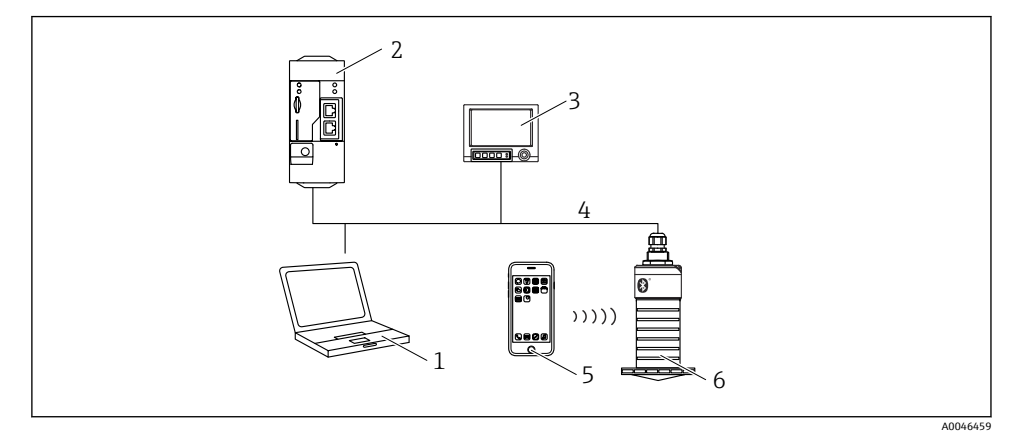

#### ☑ 23 Modbus 프로토콜을 통한 원격 작동 옵션

- 1 Modbus 작업 도구가 설치된 컴퓨터(고객 응용 프로그램, 단말기 응용 프로그램 등)
- 2 Modbus를 지원하는 원격 송신 장치(RTU)(예: Fieldgate FXA42)
- 3 Memograph M RSG45
- 4 Modbus RS485
- 5 SmartBlue(앱)가 설치된 스마트폰 / 태블릿
- 6 Modbus 및 Bluetooth® 무선 기술이 적용된 트랜스미터

# 8 Modbus 프로토콜을 통한 시스템 통합

### 8.1 Modbus RS485 정보

#### 8.1.1 Modbus 설정

Bluetooth 및 Modbus를 통해 다음 설정을 사용자 지정할 수 있습니다.

| 설정       | 옵션                            | 기본값  |
|----------|-------------------------------|------|
| 데이터 비트   | 7,8                           | 8    |
| 패리티      | 짝수, 홀수, 없음                    | 짝수   |
| 정지 비트    | 1,2                           | 1    |
| 전송 속도    | 1200, 2400, 4800, 9600, 19200 | 9600 |
| 프로토콜     | RTU, ASCII                    | RTU  |
| 주소 지정    | 1~200                         | 200  |
| 최소 폴링 간격 | 500 ms                        |      |

### 8.1.2 Modbus 기능 코드

| 기능 코드     | 작업         | 레지스터 유형 | 명령 유형 |
|-----------|------------|---------|-------|
| 03 (0x03) | 단일 / 다중 읽기 | 홀딩 레지스터 | 기본    |
| 06 (0x06) | 단일 쓰기      | 홀딩 레지스터 | 기본    |
| 16 (0x10) | 다중 쓰기      | 홀딩 레지스터 | 기본    |

### 8.1.3 Modbus 예외

| 예외                               | 개수        | 설명                                                                                            |
|----------------------------------|-----------|-----------------------------------------------------------------------------------------------|
| MB_EX_ILLEGAL_FUNCTION           | 01 (0x01) | 기능 코드가 지원되지 않습니다.                                                                             |
| MB_EX_ILLEGAL_DATA_ADDRESS       | 02 (0x02) | 레지스터 주소를 사용할 수 없습니다.                                                                          |
| MB_EX_ILLEGAL_DATA_VALUE 03 (0x0 |           | 데이터 값이 허용되지 않습니다(예: <b>float32</b> ~ <b>char8</b> 레지스터 쓰<br>기).<br>읽기 전용 레지스터에 쓰는 경우에도 유효합니다. |

# 8.1.4 Modbus 특수 데이터 형식

| 데이터 형식                                            | 파라<br>미터<br>당 레지<br>스터<br>수                                                                                                    | 설명                                |                                          |                                  |                      |
|---------------------------------------------------|----------------------------------------------------------------------------------------------------|-----------------------------------|------------------------------------------|----------------------------------|----------------------|
| float32<br>(IEEE754)                              | 2         float32는 4바이트로 구성되기 때문에 데이터 형식으로 float32를 사용하는 파<br>Modbus를 통해 전송되는 2개의 16비트 워드로 나눠져야 합니다. 따라서 float<br>터를 읽으려면 2개의 연속된 Modbus 레지스터를 읽어야 합니다. |                                   |                                          | 하는 파라미터는<br>서 float32 형식 파라미     |                      |
|                                                   |                                                                                                    | Modbus 레지스터 [n]                   |                                          | Modbus 레지스터 [n+1                 | .]                   |
|                                                   |                                                                                                    | 바이트 A                             | 바이트 B                                    | 바이트 C                            | 바이트 D                |
|                                                   |                                                                                                    | float32 값                         |                                          |                                  |                      |
| uint32 / 2 float32 데이터 형식에 적용되는 것과 동<br>int32 니다. |                                                                                                    | 적용되는 것과 동일한 3                     | <sup>드</sup> 건이 <b>uint32 / int32</b> 데( | 이터 형식에도 적용됩                      |                      |
|                                                   |                                                                                                    | Modbus 레지스터 [n]                   |                                          | Modbus 레지스터 [n+1                 | .]                   |
|                                                   |                                                                                                    | 바이트 A                             | 바이트 B                                    | 바이트 C                            | 바이트 D                |
|                                                   |                                                                                                    | uint32 / Int32 값                  |                                          |                                  |                      |
| string(char8<br>배열)                               | 0.5                                                                                                    | string의 한 문자는 1바<br>다. 또한 데이터 형식으 | 이트만 필요하기 때문에<br>2로 string을 사용하는 피        | 두 문자가 항상 Modbus<br>라미터의 길이는 60자로 | 레지스터에 채워집니<br>에한됩니다. |
|                                                   |                                                                                                    | Modbus 레지스터 [n]                   |                                          | Modbus 레지스터 [n+1                 | ]                    |
|                                                   |                                                                                                    | char8 [n]                         | char8 [n+1]                              | char8 [n+2]                      | char8 [n+3]          |

#### Modbus 프로토콜을 통해 측정한 변수 8.2

8개의 가장 중요한 프로세스 파라미터는 Modbus 주소 범위의 첫 번째 주소에 버스트 파라미 터로 매핑됩니다. 즉, 이러한 파라미터는 하나의 측정 전송에서 읽을 수 있습니다. 모든 파라 미터는 Float32 형식으로 제공됩니다.

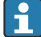

Remograph M RSG45 또는 Fieldgate FXA30b Modbus 마스터를 사용할 경우 레지스터 주소는 1씩 증가해야 합니다(레지스터 주소 + 1). 이는 다른 마스터에도 적용될 수 있습 니다.

| Modbus 주소 | 파라미터 이름                     | 설명                              | SI 단위         |
|-----------|-----------------------------|---------------------------------|---------------|
| 5000      | MODB_PV_VALUE               | Level linearized<br>(PV)        | 선형화 유형에 따라 다름 |
| 5002      | MODB_SV_VALUE               | Distance (SV)                   | m             |
| 5004      | MODB_TV_VALUE               | Relative echo<br>amplitude (TV) | dB            |
| 5006      | MODB_QV_VALUE               | Temperature (QV)                | °C            |
| 5008      | MODB_SIGNALQUALITY          | Signal quality                  | -             |
| 5010      | MODB_ACTUALDIAGNOSTIC<br>S  | Current diagnostics<br>number   | -             |
| 5012      | MODB_LOCATION_LONGITU<br>DE | Longitude<br>coordinate         | •             |
| 5014      | MODB_LOCATION_LATITUD<br>E  | Latitude<br>coordinate          | 0             |

#### 시운전 및 작동 9

측정 포인트를 시운전하기 전에 설치 후 점검 및 연결 후 점검을 수행하십시오.

#### SmartBlue(앱)을 통한 시운전 9.1

#### 기기 요구 사항 9.1.1

기기가 Bluetooth를 지원하는 경우에만 SmartBlue를 통한 시운전이 가능합니다(Bluetooth 모듈은 납품 전에 공장에서 설치되거나 장착됨).

#### 9.1.2 SmartBlue 시스템 요구 사항

### SmartBlue 시스템 요구 사항

Android 기기는 Google Play Store에서, iOS 기기는 iTunes Store에서 SmartBlue를 다운로드할 수 있습니다.

■ iOS 기기:

iPhone 4S 이상(iOS 9 이상), iPad 2 이상(iOS 9 이상), iPod Touch 5세대 이상(iOS 9 이상) Android 7/71:

Android 4.4 KitKat 및 Bluetooth® 4.0 이상

╘

#### 9.1.3 SmartBlue 앱

1. QR 코드를 스캔하거나 App Store의 검색 필드에 "SmartBlue"를 입력하십시오.

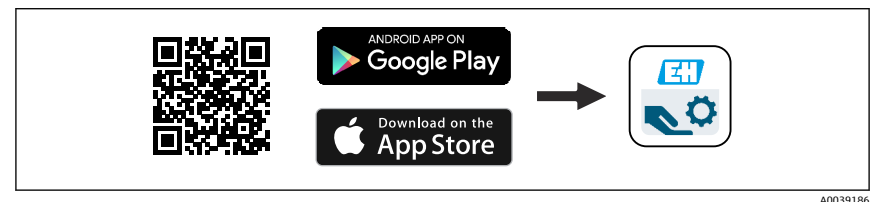

🗷 24 다운로드 링크

- 2. SmartBlue를 시작하십시오.
- 3. 표시된 라이브 목록에서 계기를 선택하십시오.
- 4. 로그인 데이터를 입력하십시오.
  - └→ 사용자 이름: admin 암호: 계기의 일련 번호
- 5. 자세한 정보를 보려면 아이콘을 누르십시오.
- 🚹 처음 로그인한 후 암호를 변경하십시오!

#### 9.1.4 SmartBlue에 엔벨로프 커브 표시

SmartBlue에 엔벨로프 커브를 표시하고 기록할 수 있습니다.

### 엔벨로프 커브 이외에 다음 값이 표시됩니다.

- D = 거리
- L = 레벨
- A = 절대 진폭
- 스크린샷에서는 표시된 영역(줌 기능)이 저장됩니다.
- 비디오 시퀀스에서는 줌 기능 없이 항상 전체 영역이 저장됩니다.

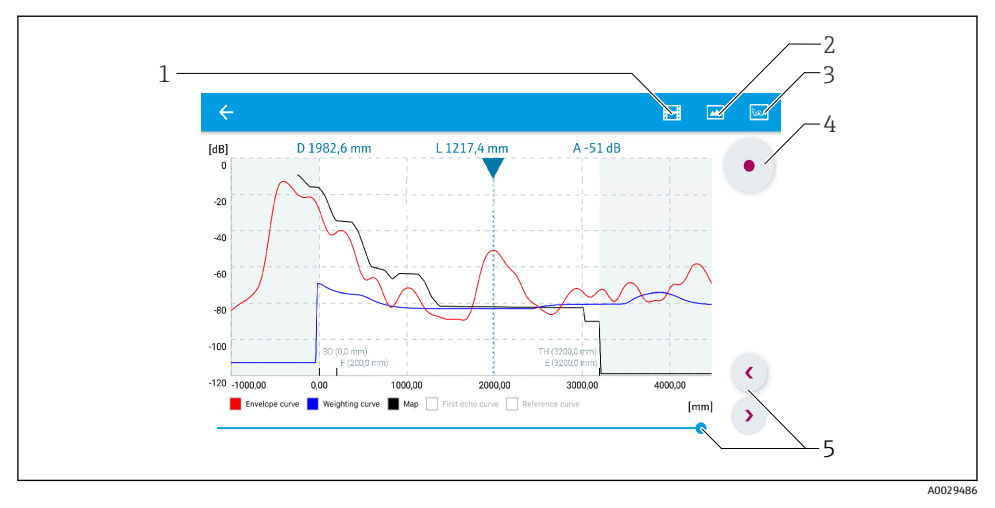

☑ 25 Android용 SmartBlue에서 엔벨로프 커브 표시(예)

- 1 비디오 녹화
- 2 스크린샷생성
- 3 매핑 메뉴 표시
- 4 비디오 녹화 시작/정지
- 5 시간 축에서 시간 이동

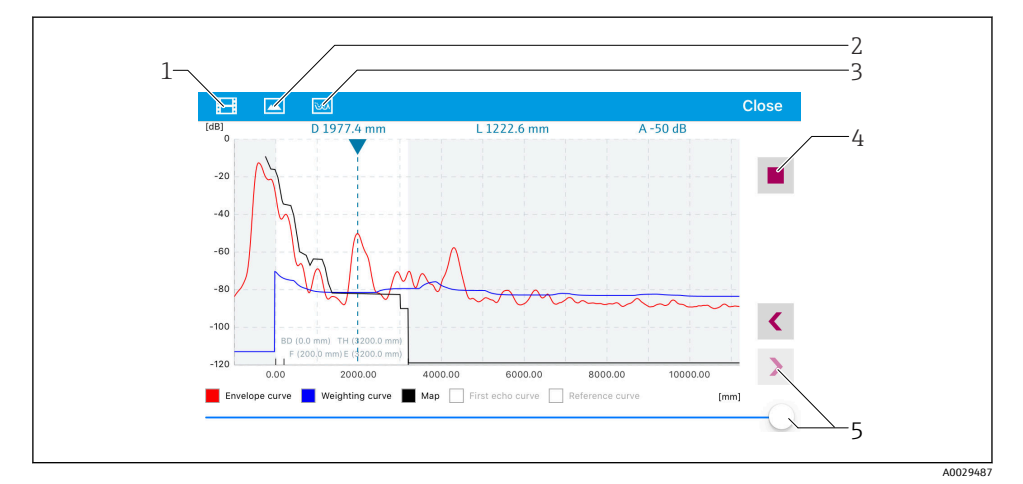

☑ 26 iOS용 SmartBlue에서 엔벨로프 커브 표시(예)

- 1 비디오 녹화
- 2 스크린샷 생성
- 3 매핑 메뉴 표시
- 4 비디오 녹화 시작/정지
- 5 시간 축에서 시간 이동

# 9.2 운영 소프트웨어를 통한 레벨 측정 구성

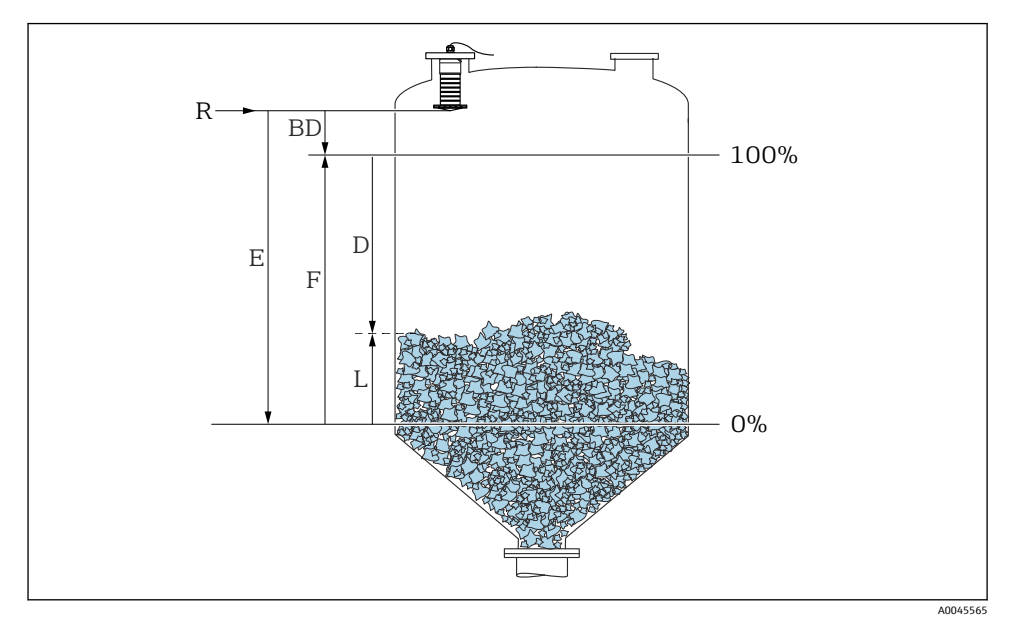

🖻 27 분체 레벨 측정 구성 파라미터

- R 측정 기준점
- D 디스턴스
- L 레벨
- E Empty 교정 (= 영점)
- F Full calibration (= 스팬)
- BD 불감대

#### 9.2.1 SmartBlue를 통해

- 경로: 셋업 → 디스턴스 단위
   → 거리 계산을 위한 길이 단위를 선택합니다.
- 3. 경로: 셋업 → Full calibration
  - ▶ 전체 거리 F(범위: 최대 레벨 최소 레벨)를 지정합니다.
- 4. 경로: 셋업 → 디스턴스
  - ▷ 기준점(플랜지의 하단 모서리 / 마지막 센서 나사)에서 레벨까지 현재 측정한 거 리 D를 표시합니다.
- 5. 경로: 셋업 → 디스턴스 확인
  - ▶ 간섭 반향 맵의 기록을 시작하기 위해 표시된 거리를 실제 값과 비교합니다.

- 6. 경로: 셋업 → 매핑 끝점
   ▶ 이 파라미터는 새로운 매핑이 기록되는 거리를 결정합니다.
- 8. 셋업 → 디스턴스 확인
- 9. 경로: 셋업 → 레벨
   측정한 레벨 L을 표시합니다.
- 10. 경로: 셋업 → 신호 품질
  - ▶ 분석한 레벨 반향의 신호 품질을 표시합니다.

# 10 진단 및 문제 해결

# 10.1 일반적인 오류

| 오류                          | 예상 원인                          | 조치                                                                                               |
|-----------------------------|--------------------------------|--------------------------------------------------------------------------------------------------|
| 기기가 응답하지 않음                 | 공급 전압이 명판의 사양과 일<br>치하지 않음     | 올바른 전압을 인가하십시오.                                                                                  |
|                             | 공급 전압의 극성이 잘못됨                 | 극성을 조정하십시오.                                                                                      |
|                             | 케이블이 단자에 올바르게 접촉<br>하지 않음      | 케이블과 단자 사이의 전기 접촉을 확인하십시오.                                                                       |
| Modbus 통신이 작동하지 않           | Modbus 신호가 잘못 연결됨              | Modbus 신호를 올바르게 연결하십시오.                                                                          |
| Ē                           | 액세스 코드가 활성화됨                   | 액세스 코드를 입력하십시오.                                                                                  |
| 기기 측정이 올바르지 않음              | 구성 오류                          | <ul> <li>파라미터 구성을 확인하고 수정하십시오.</li> <li>매핑을 수행하십시오.</li> </ul>                                   |
| 표시 값이 올바르지 않음(선<br>형화)      | SmartBlue와 Modbus가 동시에<br>활성화됨 | Modbus를 로그오프하고 연결을 끊으십시오.<br>또는<br>SmartBlue를 로그오프하고 연결을 끊으십시오<br>(SmartBlue를 통한 연결에 우선 순위가 있음). |
| 선형화 출력 값이 올바르지 선형화 오류<br>않음 |                                | 선형화 테이블을 확인하십시오.<br>선형화 모듈에서 탱크 선택을 확인하십시오.                                                      |

# 10.2 오류 - SmartBlue 작동

| 오류                                              | 예상 원인 | 조치                                               |
|-------------------------------------------------|-------|--------------------------------------------------|
| 기기가 Live List에 보이지 않음 Bluetooth 연결이 설정<br>되지 않음 |       | 스마트폰 또는 태블릿에서 Bluetooth 기능을 활성화하<br>십시오.         |
|                                                 |       | 센서의 Bluetooth 기능이 비활성화되어 있습니다. 복구<br>절차를 수행하십시오. |

| 오류                                                 | 예상 원인                                | 조치                                                                                                    |  |
|----------------------------------------------------|--------------------------------------|----------------------------------------------------------------------------------------------------|--|
| 기기가 Live List에 보이지 않음                              | 기기가 이미 다른 스마<br>트폰/태블릿과 연결되<br>었습니다. | 센서와 스마트폰 또는 태블릿 사이에 <b>하나의</b> 점대점<br>(point-to-point) 연결만 설정할 수 있습니다.                                        |  |
| 기기가 Live List에 보이지만                                | Android 종단 장치                        | 앱의 위치 기능이 허용됩니까? 처음 승인되었습니까?                                                                                  |  |
| SmartBlue를 통해 액세스할 수 없<br>음                        |                                      | 일부 Android 버전의 경우 Bluetooth와 함께 GPS 또는 위<br>치 기능을 활성화해야 합니다.                                                  |  |
|                                                    |                                      | GPS를 활성화하십시오. 앱을 완전히 종료한 후 다시 시<br>작하십시오. 앱의 위치 기능을 활성화하십시오.                                                  |  |
| 기기가 Live List에 보이지만<br>SmartBlue를 통해 액세스할 수 없<br>음 | Apple 종단 장치                          | 표준으로 로그인하십시오.<br>사용자 이름 "admin"을 입력하십시오.<br>대소문자에 유의해 초기 암호(기기 일련 번호)를 입력하<br>십시오.                            |  |
| SmartBlue를 통해 로그인할 수 없<br>음                        | 기기가 처음으로 작동<br>중임                    | 초기 암호(기기 일련 번호)를 입력한 후 암호를 변경하<br>십시오. 일련 번호를 입력할 때 대소문자에 유의하십시<br>오.                                         |  |
| SmartBlue를 통해 기기를 작동할<br>수 없음                      | 잘못된 암호를 입력함                          | 올바른 암호를 입력하십시오.                                                                                               |  |
| SmartBlue를 통해 기기를 작동할<br>수 없음                      | 암호를 잊어버림                             | 제조사의 서비스 부서에 연락하십시오.                                                                                          |  |
| SmartBlue를 통해 기기를 작동할<br>수 없음                      | 센서 온도가 너무 높음                         | 주변 온도로 인해 센서 온도가 60 ℃ (140 ℉) 이상으로<br>상승하면 Bluetooth 통신이 비활성화될 수 있습니다.<br>기기를 차펴 하고 분리한 후 필요한 경우 냉각시키십시<br>오. |  |

# 10.3 작업 도구의 진단 이벤트

기기에 진단 이벤트가 있는 경우 NAMUR NE 107에 따라 작업 도구의 왼쪽 상단 상태 영역에 해당 이벤트 레벨 기호와 함께 상태 신호가 나타납니다.

- 실패(F)
- 기능 확인(C)
- 사양을 벗어남(S)
- 유지보수 필요(M)

### 해결 조치 불러오기

- ▶ 진단 (Diagnostics) 메뉴로 이동하십시오.
  - ▶ 실제 진단 파라미터에 진단 이벤트가 이벤트 텍스트와 함께 표시됩니다.

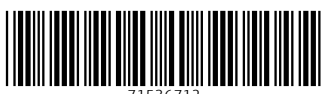

71536712

# www.addresses.endress.com

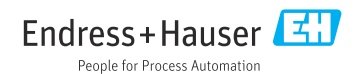